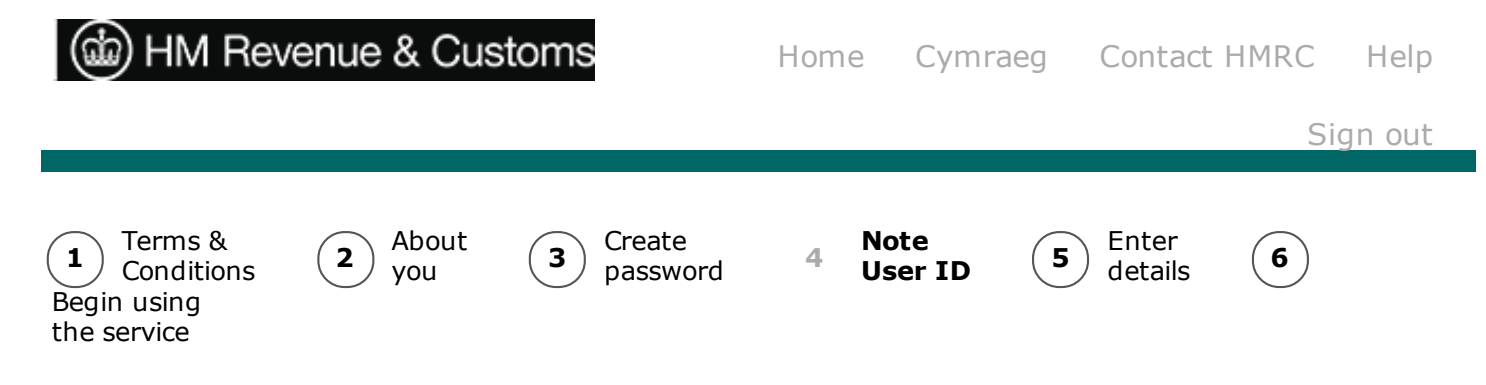

## Step 4 - Note User ID

## **Registration for Pensions**

Your Online Government Account has been created.

## Your User ID is: 618600570744

- you must make a note of this User ID it will not be displayed again and you will not receive written confirmation of the ID.
- please keep it safe as you will need it every time you log in to use HM Revenue & Customs (HMRC) online services, along with your password.
- if the service you are enrolling for needs to be activated an Activation Code will be sent to you by the Government Gateway - to use the Activation Code, log in at HMRC Online services with the above User ID and your password, then follow the instructions to activate the service
- HMRC recommend you print a copy of this page using the print facility on your browser.

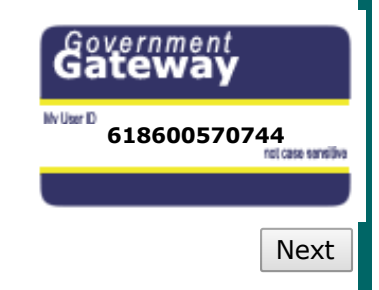